### Installasjon av eMeetings på iPad

# **1.1 Installere**

1. Skru på iPad og sjekk at du er koblet til internett.

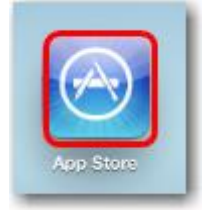

#### 2. Trykk på AppStore-ikonet.

| iPad 奈   |              | 12              | :29 PM | 56 % 🔳         |  |  |
|----------|--------------|-----------------|--------|----------------|--|--|
| Cancel   |              | Se              | arch   | Q emeetings    |  |  |
| Category | Release Date | Customer Rating | Price  | Results        |  |  |
|          |              |                 |        | 360° emeetings |  |  |
| Ded Anno | 4.4.44 0     |                 |        | 1              |  |  |

3. Trykk inni søkefeltet og skriv 'eMeetings'.

I resultatlisten etter søket, trykk '360° eMeetings' iPad 奈 12:29 Sear Cancel Category Release Date Customer Rating All All All iPad Apps 1-1 of 1 See All > 360° eMeetings Business INSTALL Updated 05 December 2011

4. Trykk 'Installer'.

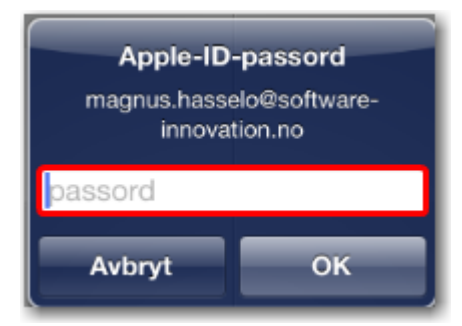

5. Hvis du ikke allerede er logget inn, vil Appstore spørre deg om din Apple ID og passord. Fyll inn dette og trykk OK.

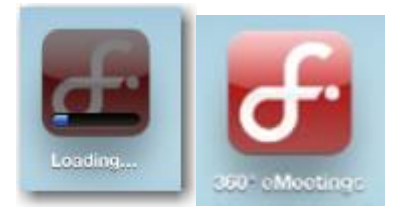

6. Appen installeres av seg selv.

Når den er installert, vil du få opp et eMeetings-ikon.

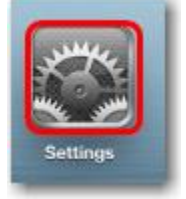

#### 7. Trykk 'Innstillinger'

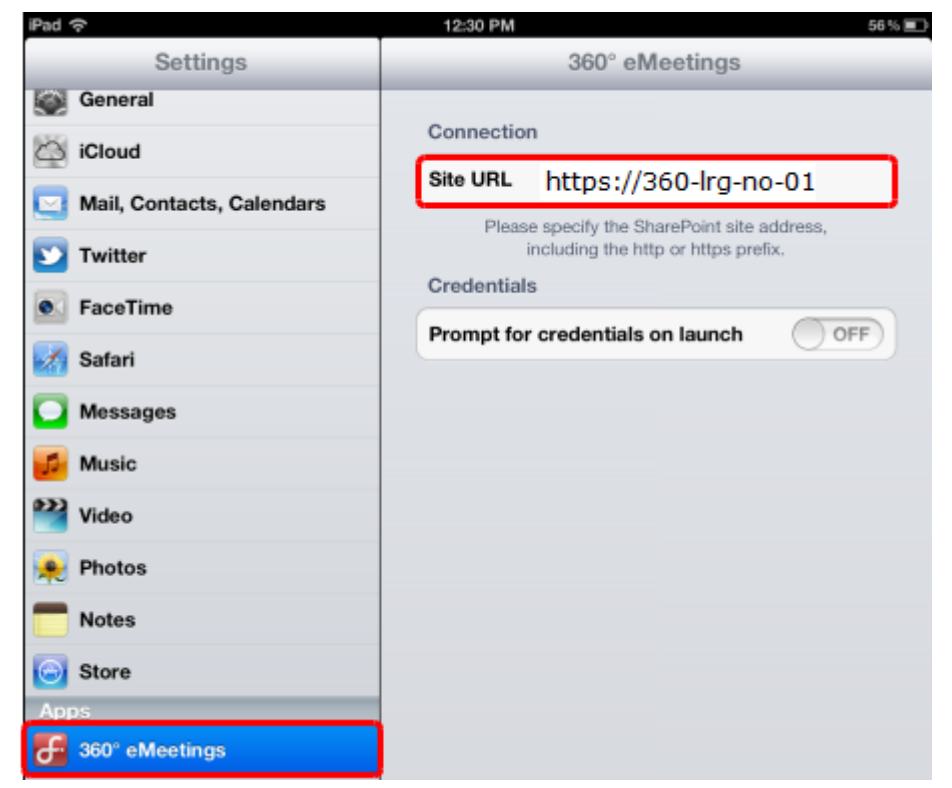

8. Scroll ned til du finner 'eMeetings' og trykk på denne. Skriv inn URL til 360° server: https://em.ahk.no

# 1.2 Test av appen

Du trenger å teste at appen fungerer. Her er en måte å teste det på:

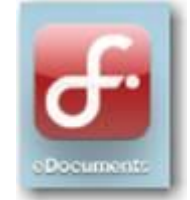

1. Klikk på eMeetings-ikonet

Domain/username: logg inn med installasjonsbrukeren eller en annen testbruker.

| iPad 奈                  |                        | 1:1                 |                          | 53 % 💷               |                         |
|-------------------------|------------------------|---------------------|--------------------------|----------------------|-------------------------|
|                         | 360° eMee              | tings               | 6                        |                      | Q                       |
| Boards                  | }                      |                     |                          |                      |                         |
| ARBEI<br>DSUTV<br>ALGET | BU                     | BERG<br>EN<br>BYSTY | CALE<br>NDER             | Fylke<br>Sting<br>ET | HFK                     |
| Hove<br>DSTYR<br>ET     | IKT -<br>LEDER<br>MØTE | L201<br>2           | AARIN<br>GSLIVS<br>UTSKO | Oslo                 | SEMIN<br>AR -<br>IMPERI |